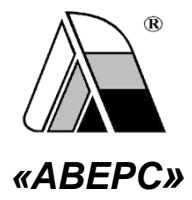

# информационно-аналитическая система «АВЕРС: ЭЛЕКТРОННЫЙ ПОРТФОЛИО»

Руководство пользователя

Версия 2.0

Москва 2020

## АННОТАЦИЯ

Данный документ представляет собой руководство пользователя информационно-аналитический системы «Аверс: Электронный портфолио». В нем приведены назначение и условия применения системы, описана подготовка к работе с ней, выполняемые операции аварийные ситуации, которые могут возникать ходе И В эксплуатации. Документ разработан в соответствии с РД 50-34.698-90.

| 0<br>A | ГЛАІ<br>ННОТ | ЗЛЕНИЕ<br>Гация                                   | 2  |
|--------|--------------|---------------------------------------------------|----|
| 1.     | BB           | ЕДЕНИЕ                                            | 6  |
|        | 1.1.         | Область применения                                | 6  |
|        | 1.2.         | Краткое описание возможностей                     | 6  |
|        | 1.3.         | Уровень подготовки пользователя                   | 6  |
|        | 1.4.         | Перечень эксплуатационной документации, с которой |    |
|        | необх        | одимо ознакомиться пользователю                   | 7  |
| 2.     | НА           | ЗНАЧЕНИЕ И УСЛОВИЯ ПРИМЕНЕНИЯ                     | 8  |
|        | 2.1.         | Виды деятельности, функции                        | 8  |
|        | 2.2.         | Программные и аппаратные требования к системе     | 8  |
| 3.     | ПО           | ДГОТОВКА К РАБОТЕ                                 | 9  |
|        | 3.1.         | Установка программы                               | 9  |
|        | 3.2.         | Запуск системы                                    | 11 |
|        | 3.3.         | Проверка работоспособности системы                | 11 |
| 4.     | ОП           | ИСАНИЕ ОПЕРАЦИЙ                                   | 12 |
|        | 4.1.         | Интерфейс и основные операции в системе           | 12 |
|        | 4.1.1.       | Авторизация                                       | 12 |
|        | 4.1.2.       | Главное окно системы                              | 12 |
|        | 4.1.3.       | Приемы добавления данных                          | 13 |
|        | 4.1.4.       | Выход из системы                                  | 14 |
|        | 4.2.         | Управление классами                               | 15 |
|        | 4.3.         | Управление предметным планированием               | 16 |
|        | 4.3.1.       | Управление предметами                             | 16 |

| 4.3.2. Управление занятиями 17                  |
|-------------------------------------------------|
| 4.3.3. Управление заданиями                     |
| 4.4. Управление кружками и секциями 19          |
| 4.5. Управление отзывами и пожеланиями          |
| 4.6. Управление выводами                        |
| 4.7. Управление Портфолио                       |
| 4.7.1. Профиль ученика                          |
| 4.7.2. Страница «Мой мир»24                     |
| 4.7.2.1. Раздел «Мое имя»                       |
| 4.7.2.2. Раздел «Моя семья»                     |
| 4.7.2.3. Раздел «Мои друзья» 27                 |
| 4.7.2.4. Раздел «Мои увлечения»                 |
| 4.7.2.5. Раздел «Мой город»                     |
| 4.7.2.6. Раздел «Моя дорога до школы» 34        |
| 4.7.3. Страница «Моя учеба»                     |
| 4.7.4. Страница «Моя внеурочная деятельность»   |
| 4.7.4.1. Школьные кружки и секции               |
| 4.7.4.2. Кружки и секции вне школы              |
| 4.7.4.3. Голосование по итогам года             |
| 4.7.5. Страница «Мои достижения»                |
| 4.7.6. Страница «Работы, которыми я горжусь» 44 |
| 4.7.7. Страница «Отзывы и пожелания»            |
| 4.7.8. Страница «Мои выводы»                    |
| 4.8. Управление пользователями                  |

| 5. | АВАРИЙНЫЕ СИТУАЦИИ       | 52   |
|----|--------------------------|------|
| 6. | РЕКОМЕНДАЦИИ ПО ОСВОЕНИЮ | , 53 |

# 1. ВВЕДЕНИЕ

#### 1.1. Область применения

Областью применения Системы является фиксация, накопление и оценка результатов деятельности и достижений в разных областях деятельности учащегося младших школьников общеобразовательных организаций, а также упрощение процесса отслеживания индивидуальной траектории школьника, развития и личностного роста, анализа и самоанализа.

#### 1.2. Краткое описание возможностей

В Системе реализованы следующие возможности:

- накопление различных данных в электронном виде в течение всего периода обучения;
- наглядность основной компетентности учащегося за выбранный период;
- проведение анализа показателей, приведших к желательным (нежелательным) результатам;
- развитие мышления учащегося (гибкость, рациональность, оригинальность) и умения решать абстрактные задачи;
- развитие способности осуществлять самоконтроль и самооценку;
- формирование прикладных умений (способность решать практические задачи, применяя имеющиеся знания);
- формирование коммуникативных умений учащегося;
- формирование интересов (увлечённости) к конкретным областям знаний и будущей профессии.

#### 1.3. Уровень подготовки пользователя

Пользователи должны пройти общую подготовку для работы с Системой и средствами вычислительной техники.

Общая подготовка должна включать в себя получение базовых навыков работы с компьютером (включение, выключение, работа с

мышью, запуск программ) и базовых навыков работы в Интернете (запуск интернет-браузера, ввод адреса и просмотр сайта).

# 1.4. Перечень эксплуатационной документации, с которой необходимо ознакомиться пользователю

Перечень эксплуатационных документов, с которым необходимо ознакомиться:

• настоящее Руководство.

# 2. НАЗНАЧЕНИЕ И УСЛОВИЯ ПРИМЕНЕНИЯ

#### 2.1. Виды деятельности, функции

В Системе реализованы следующие возможности:

- управление классами
- управление предметным планированием
- управление кружками и секциями
- управление отзывами и пожеланиями
- управление выводами
- управление портфолио
- управление пользователями
- управление Системой

#### 2.2. Программные и аппаратные требования к системе

Для работы с Системой необходим персональный компьютер. Минимальные системные требования аппаратной платформы соответствуют минимальным системным требованиям используемой операционной системы и используемого браузера.

Для работы с Системой необходим один из следующих браузеров:

- Internet Explorer 10.0 и выше 10 (только для Windows);
- Mozilla Firefox 28.0 и выше;
- Safari 7.0 и выше;
- Opera 18.0 и выше;
- GoogleChrome 34.0 и выше.

# 3. ПОДГОТОВКА К РАБОТЕ

#### 3.1. Установка программы

Установка программы производиться с помощью предоставляемого дистрибутива.

Работа с Системой осуществляется с помощью интернет-браузера. Для установки программы:

- 1. Запустите (от имени администратора) установочный файл.
- 2. Выберите язык установки:

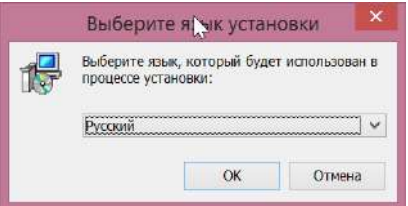

3. В окне выбора дополнительных задач укажите дополнительные задачи, нажмите «Далее»:

| 🕼 Установка — Аверс Электронное портфолио                                                                                 | -         |      | ×  |
|----------------------------------------------------------------------------------------------------|-----------|------|----|
| Выберите дополнительные задачи                                                                                            |           | ſ    | 1  |
| Какие дополнительные задачи необходимо выполнить?                                                                         |           | Č    |    |
| Выберите дополнительные задачи, которые должны выполниться п<br>Аверс Электронное портфолио, после этого нажмите «Далее»: | три устан | овке |    |
| ✓ Web-сервер Арасhe 2.4.20 (amd64.VC10) (порт 8024)                                                                       |           |      |    |
| <ul> <li>Сервер баз данных PostgreSQL (9.5 x64)</li> </ul>                                                                |           |      |    |
| Python gna Windows (3.4.4.amd64.VC10)                                                                                     |           |      |    |
|                                                                                                    |           |      |    |
|                                                                                                    |           |      |    |
|                                                                                                    |           |      |    |
|                                                                                                    |           |      |    |
|                                                                                                    |           |      |    |
|                                                                                                    |           |      |    |
|                                                                                                    | 111       |      |    |
| Далее                                                                                                    | >         | OTMO | на |

4. В окне проверки готовности к установке нажмите на кнопку «Установить»:

| Всё готово к установки<br>Программа установки готова начать установку Аверс Электронное портфолио<br>на ваш компьютер.<br>Нажмите «Установить», чтобы продолжить, или «Назад», если вы хотите<br>просмотреть или изменить опции установки. |  |  |  |  |  |
|----------------------------------------------------------------------------------------------------|--|--|--|--|--|
|                                                                                                    |  |  |  |  |  |
|                                                                                                    |  |  |  |  |  |

#### 5. Дождитесь окончания процесса установки:

| 🥵 Установка — Аверс Электронное портфолио 🛛 – 🗖 🗙                                     |
|---------------------------------------------------------------------------------------|
| Установка                                                                             |
| Пожалуйста, подождите, пока Аверс Электронное портфолио установится на ваш компьютер. |
| Распаковка файлов                                                                     |
| C:\\application\django\contrib\admin\locale\da\LC_MESSAGES\djangojs.mo                |
|                                                                                       |
|                                                                                       |
|                                                                                       |
|                                                                                       |
|                                                                                       |
|                                                                                       |
|                                                                                       |
|                                                                                       |
|                                                                                       |
| Отмена                                                                                |
|                                                                                       |

В процессе установки визуально могут на несколько секунд открываться и закрываться окна – это допустимо.

6. В окне завершения мастера установки установите при необходимости указатель в поле «Запустить программу» и нажмите на кнопку «Завершить»:

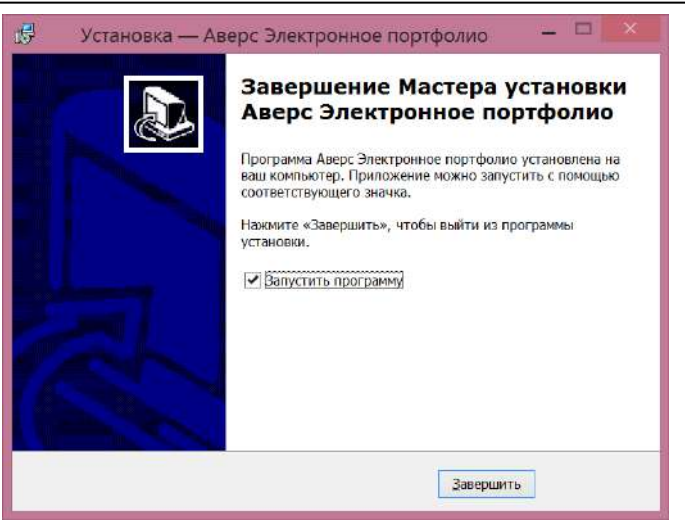

Установка обновления завершена.

#### 3.2. Запуск системы

Запуск Системы может осуществляться следующими способами:

- запустите интернет-браузер, введите в адресной строке адрес Системы <u>http://127.0.0.1:8024</u> и нажмите на клавишу Enter;
- запустите интернет-браузер и перейдите по предварительно созданной закладке с адресом Системы;
- перейдите по ссылке с адресом Системы с любой веб-страницы, на которой он размещен.
- запустите ярлык «Аверс: Электронное портфолио» на рабочем столе.

#### 3.3. Проверка работоспособности системы

Система работоспособна, если в результате действий пользователя, «Запуск системы», изложенных В Π на экране монитора отобразилась страница авторизации Системы без выдачи пользователю сообщений о сбое в работе.

# 4. ОПИСАНИЕ ОПЕРАЦИЙ

# 4.1. Интерфейс и основные операции в системе 4.1.1. Авторизация

Для работы в системе необходимо выполнить авторизацию. Для авторизации выполните следующие действия:

- 1. Запустить браузер и открыть главную страницу Системы.
- 2. В полях отобразившейся формы ввести свой логин и пароль.

| Имя пользоват | еля |
|---------------|-----|
| Пароль        |     |
|               |     |

Рисунок 4.1 Авторизация доступа

#### 4.1.2. Главное окно системы

Главное окно системы состоит из двух частей. В левой части в виде флажка отображается меню, обеспечивающее доступ к различным функциям системы. Работа с выбранным функционалом осуществляется в правой части окна. При выборе любого пункта меню в ней появляется информация выбранного раздела. Для работы с ранее выбранной функцией необходимо повторно выбрать соответствующий пункт в меню.

| Энтерник<br>партрала | Hannes Aproximate providents Theory and Party and Aproximate Structure and Aproximate Structure Structure and Market Structure and Aproximate Structure and Aproximate Stru | - |
|----------------------|----------------------------------------------------------------------------------------------------|---|
|                      | Предметное планирование<br>1 класе<br>3 класе<br>4 класе                                                                                                    |   |

Рисунок 4.2 Главное окно системы

В каждом окне, если информации более, чем отображается на

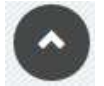

Нажатие на кнопку позволяет

вернуться наверх страницы.

экране, появляется кнопка

### 4.1.3. Приемы добавления данных

Все разделы системы содержат поясняющий текст в начале раздела, что конкретно необходимо добавить в данном разделе.

Для добавления новых данных используется кнопка

При добавлении медиафайлов сразу открывается диалоговое окно выбора файла. После выбора файла сразу происходит его загрузка. В процессе загрузки файла выводится соответствующее графическое уведомление о ходе загрузки.

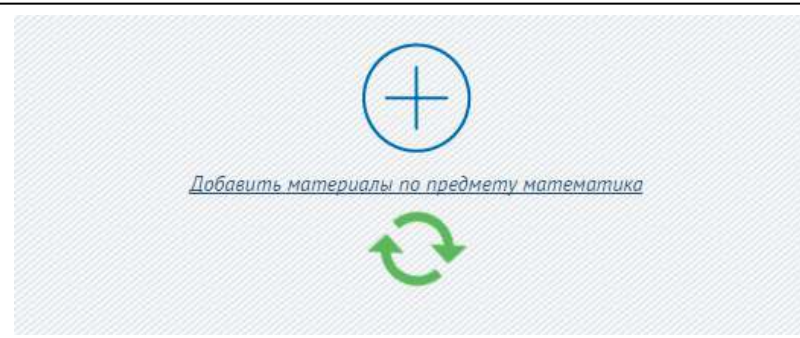

Рисунок 4.3 Процесс загрузки файла в систему

В зависимости от типов загружаемых файлов, после их загрузки имеется возможность их увеличенного просмотра – для изображений, проигрывания – для видео и аудио-файлов, скачивания – для остальных типов файлов. Соответствующие подсказки с типом возможных для загрузки файлов находятся непосредственно в тексте, либо выделяются соответствующими кнопками.

#### 4.1.4. Выход из системы

После завершения работы для выхода из системы нажмите на кнопку "Выход" в правой части главного окна.

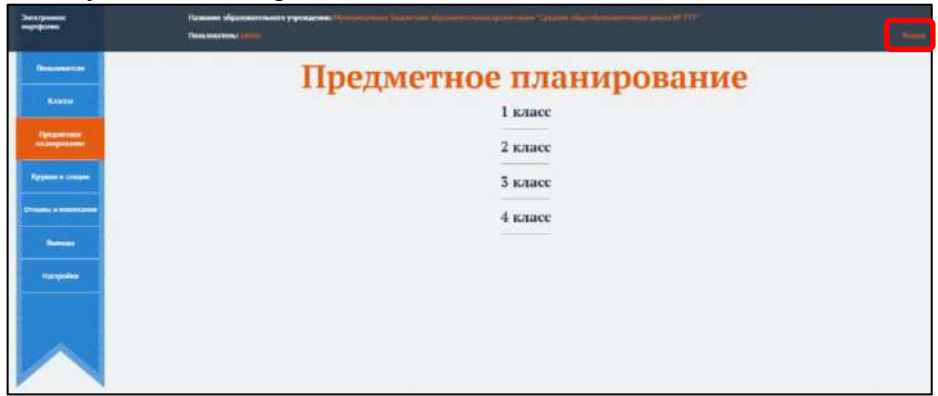

Рисунок 4.41 Выход из системы

#### 4.2. Управление классами

Для добавления/редактирования классов необходимо перейти в раздел «Классы».

Для добавления класса:

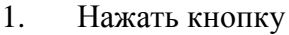

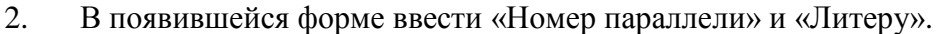

Добавить класс

3. Нажать кнопку

|     |              |       |           | Классы                              |
|-----|--------------|-------|-----------|-------------------------------------|
| 0   |              |       |           |                                     |
| How | иер параллел | и     |           |                                     |
| Лит | epa          |       |           |                                     |
| 2   | ofasums      |       |           |                                     |
|     |              |       | 1         | класс<br>1"a"                       |
|     |              |       |           | Harsemann 1999 IRanama              |
|     |              |       | ••••••    |                                     |
|     | Фамилия      | Pisan | Отчество  | Управление                          |
| 1   | Степинов     | Миня  | Сергеевич | Прихоматрыть, Азменчать ним Уколить |
| 2   | Зайцев       | Петр  | Павлович  | Пресматреля. Изтенать нин Жанать    |

Рисунок 4.5 Добавление и просмотр классов

После добавления классов они отображаются по номеру параллели, при нажатии на соответствующий номер параллели выводятся классы в данной параллели, при нажатии на класс выводится меню управления классом и список учеников класса. В меню управления можно изменить и удалить класс, нажав соответствующую ссылку.

При нажатии кнопки «Просмотреть» напротив ученика осуществляется переход на профиль выбранного ученика.

| Степанов Илья Сергеевич                                                                                               |  |
|----------------------------------------------------------------------------------------------------|--|
| Мар ини I. Мал селия I. Мал дуров I. Ман дуров I. Ман тара I. Мая парат до дарта до дала I. Круман и селини<br>Вилали |  |
| Мое никя и что оно значит                                                                                             |  |
| K-department in antimises                                                                                             |  |
|                                                                                                    |  |
| Моя семыя                                                                                                    |  |
| Proposula e sectorea                                                                                                  |  |
|                                                                                                    |  |
| Мон друзья                                                                                                    |  |
| Рефертники на настояни                                                                                                |  |
|                                                                                                    |  |
| Мон уллечения                                                                                                    |  |
| Preparature or tanzanea                                                                                               |  |

Рисунок 4.6 Просмотр профиля ученика

В верхней части страницы присутствуют ссылки быстрого перехода к требуемому разделу профиля ученика.

#### 4.3. Управление предметным планированием

Добавить

#### 4.3.1. Управление предметами

Для добавления предмета:

- 1. Выбрать номер параллели.
- 2. Выбрать класс.
- 3. Ввести название предмета.
- 4. Нажать кнопку

Предметное планирование 1 класс 1"a" → 2456анта среднет <u>Название предмета</u> <u>Название предмета</u> <u>Родовлавата и Изаната</u> <u>Родовлавата и Изаната</u>

Руководство пользователя ИАС «Аверс: Электронный портфолио»

Рисунок 4.7 Предметное планирование

Для изменения и удаления предмета - нажать соответствующую ссылку напротив требуемого предмета.

Для просмотра и редактирования занятий по предмету - нажать на ссылку «Посмотреть». Откроется страница управления занятиями.

#### 4.3.2. Управление занятиями

Для добавления занятия:

1. Открыть страницу управления занятиями (см. п.4.3.1.)

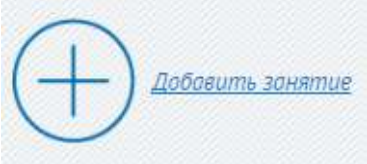

Добавить

- 2. Нажать кнопку
- 3. Ввести тему урока в соответствующем поле.
- 4. Нажать кнопку

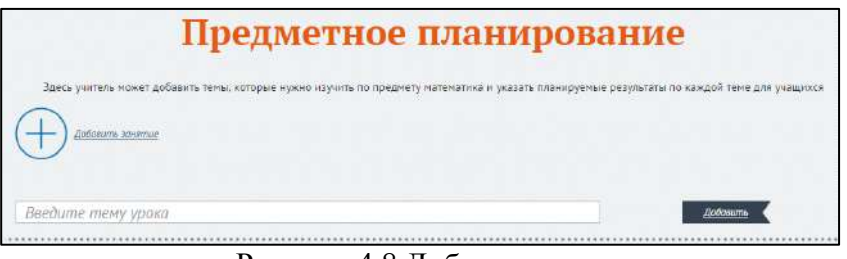

Рисунок 4.8 Добавление занятия

После добавление темы занятия можно внести изменения, либо удалить тему, используя соответствующие ссылки. Для темы доступно добавление заданий – чему должен научиться учащийся при изучении выбранной темы.

#### 4.3.3. Управление заданиями

Для добавления задания:

- 1. Открыть предметное планирование (см. п.4.3.1.)
- 2. Выбрать предмет
- 3. Выбрать тему занятия

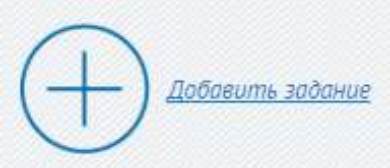

- 4. Нажать кнопку
- 5. Ввести проверочное задание в соответствующем поле.

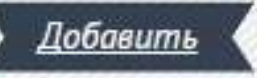

6. Нажать кнопку

|                                                                      | Тема: "Цифры от 1 до 10"                                                                                                    |
|----------------------------------------------------------------------|----------------------------------------------------------------------------------------------------|
|                                                                      | Pedacmusciazma wiw <u>Harnama</u>                                                                                                    |
|                                                                      |                                                                                                    |
|                                                                      |                                                                                                    |
|                                                                      |                                                                                                    |
| Введите проверочное задание                                          |                                                                                                    |
|                                                                      |                                                                                                    |
|                                                                      |                                                                                                    |
|                                                                      |                                                                                                    |
|                                                                      |                                                                                                    |
| P II/U-u-a nanusa umumu sa                                           | <u>Лебоне</u><br>Я считаю что                                                                                                    |
| <sup>га</sup> П/<br>Чөму я должен научиться                          | <u>Ασσαιμές</u><br><b>Α σταιτοικό το το</b><br>α ο padomal engagenes raw (a padom) θωποιθώα (αθ. Νο) σε ο padomal engagenices e<br>α ο padomal engagenes raw (a padom) θωσίδαι με επρασιασί με επρασιασί με επρασιασί με επρασιασί με επρασιασί μ                                                                                                    |
| רי תו/<br>אין אין ארא אין ארא אין אין אין אין אין אין אין אין אין אי | Αστοποιεία<br><b>Α στατεταίο τατο</b><br>το patientik enpasience call, a patienty encolveus (art, ino in c patientik enpasience arg<br>politicade argolomica, a c patientik se enpasience<br><b>α τ</b> patientik engasience<br><b>α τ</b> patientik engas |

Рисунок 4.9 Добавление задания

После добавление задания можно внести изменения, либо удалить тему, используя соответствующие кнопки.

#### 4.4. Управление кружками и секциями

Для добавления кружков и секций:

1. Перейти в раздел «Кружки и секции».

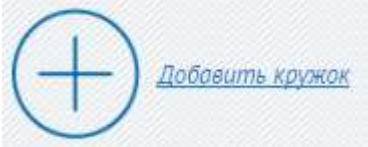

<u>Добавить</u>

- 2. Нажать кнопку
- 3. Заполнить обязательные поля:
  - 3.1. Название
  - 3.2. Руководитель
  - 3.3. Расписание
  - 3.4. Описание

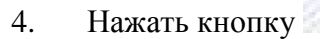

| ne v         | Кружки и секции                                |  |
|--------------|------------------------------------------------|--|
|              |                                                |  |
| Название     |                                                |  |
| Руководатель |                                                |  |
| Pochucaniue  |                                                |  |
| Описание     | Water Market                                   |  |
|              | 1. Волшебный клубок                            |  |
|              | itternette witw 30aruoty                       |  |
|              | Banurðnuð snyðas                               |  |
|              | 9 развание<br>Тапилия Анка Аркадосна           |  |
|              | яктясного<br>вт 12.20 - 14.00 чт 12.30 - 14.00 |  |
|              | Векани<br>Учинска издать урауновог             |  |
|              | Normal C                                       |  |

Рисунок 4.10 Кружки и секции

После добавления кружка или секции есть возможность просмотра информации о кружке или секции, редактирования или удаления.

#### 4.5. Управление отзывами и пожеланиями

Добавления отзыва всем ученикам класса:

- 1. Перейти в раздел «Отзывы и пожелания».
- 2. Выбрать номер параллели.
- 3. Выбрать класс.

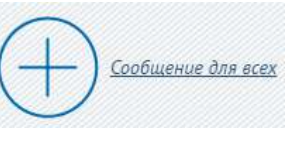

Добавить

- 4. Нажать кнопку
- 5. Ввести сообщение
- 6. Нажать кнопку

Добавления отзыва выбранному ученику в классе:

- 1. Перейти в раздел «Отзывы и пожелания».
- 2. Выбрать номер параллели.
- 3. Выбрать класс.
- 4. Выбрать ученика.

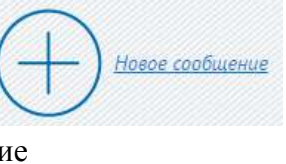

Добавить

- 5. Нажать кнопку
- 6. Ввести сообщение
- 7. Нажать кнопку

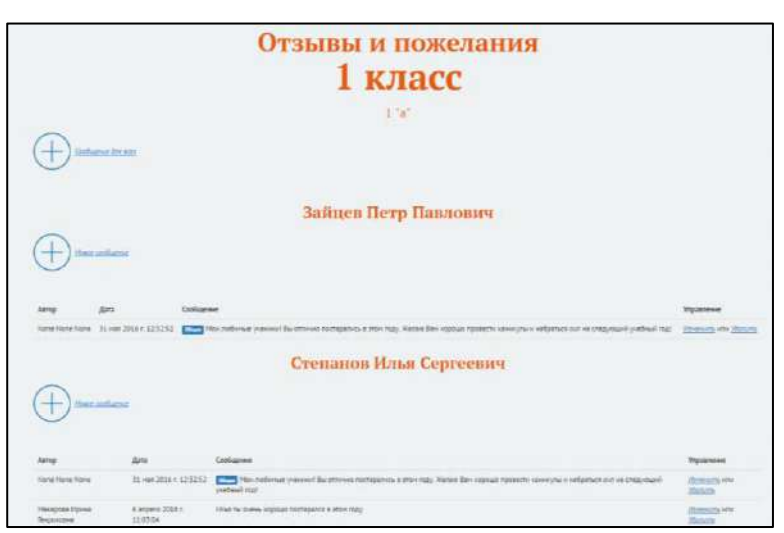

Рисунок 4.11 Отзывы и пожелания

Изменение и удаление ранее добавленных отзывов и пожеланий возможно путем нажатия соответствующих ссылок напротив нужного сообщения.

### 4.6. Управление выводами

Для добавления выводов:

- 1. Перейти в раздел «Выводы».
- 2. Выбрать номер параллели.

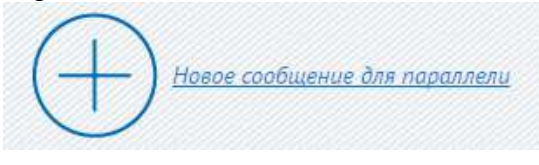

4. Ввести вопрос

Нажать кнопку

3.

5. Нажать кнопку

| Выво                                                        | Эды                        |
|-------------------------------------------------------------|----------------------------|
| 1 кл                                                        | acc                        |
| Новое сообщение для параляени<br>Напишите здесь свой вопрос |                            |
| Добрен                                                      |                            |
| rence<br>vaena umu sammeenne sam finitelle snem?            | Managemente anna Vinnarena |
| лучший ученик вашего класса?                                | Изменшть или Удапшть       |
| саный добрый учитель?                                       | Изночнить ком Удалить      |

Добавить

Рисунок 4.12 Выводы

После добавления вывода есть возможность его редактирования или удаления, путем нажатия соответствующих ссылок.

# 4.7. Управление Портфолио

### 4.7.1. Профиль ученика

После входа в систему ученик попадает в личный профиль. Слева на флажке отображаются пункты меню. Выбранный пункт меню выделен цветом. В центральной части информация об ученике, либо информация выбранного пункта меню.

Для возврата в профиль из любого раздела необходимо нажать на фотографию профиля, расположенную слева над меню.

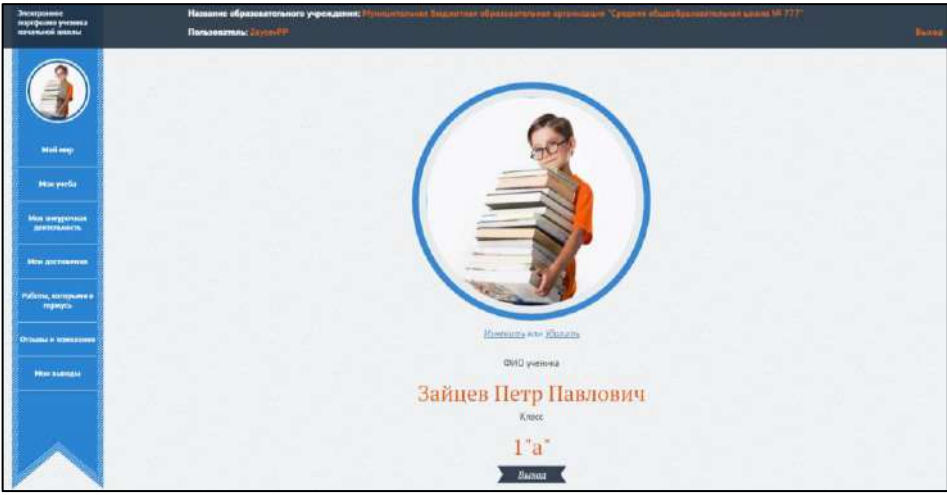

Рисунок 4.13 Профиль ученика

При первом входе ученику необходимо добавить свою фотографию. Для этого:

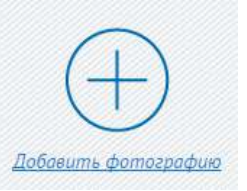

- 1. Нажать кнопку
- 2. Указать путь к файлу.
- 3. Нажать кнопку «Открыть».

Выбранное фото отобразится в профиле ученика.

Для удаления фотографии необходимо использовать ссылку Удалить

Для выбора другой фотографии необходимо использовать ссылку Изменить

### 4.7.2. Страница «Мой мир»

На странице мой мир ученик может редактировать информацию о:

- Своем имени
- Своей семье
- Своих друзьях
- Своих увлечениях
- Своем городе
- Своей дороге до школы

Вверху основного блока страницы расположены ссылки быстрого перехода к нужному разделу на странице.

### 4.7.2.1. Раздел «Мое имя»

Для добавления информации в раздел:

- 1. Нажать кнопку
- 2. Внести информацию в поле, выделенное голубым пунктиром.

Рассказать

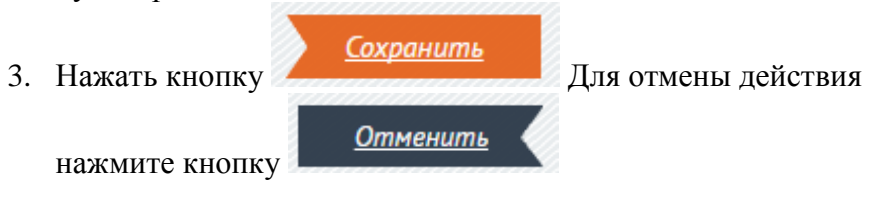

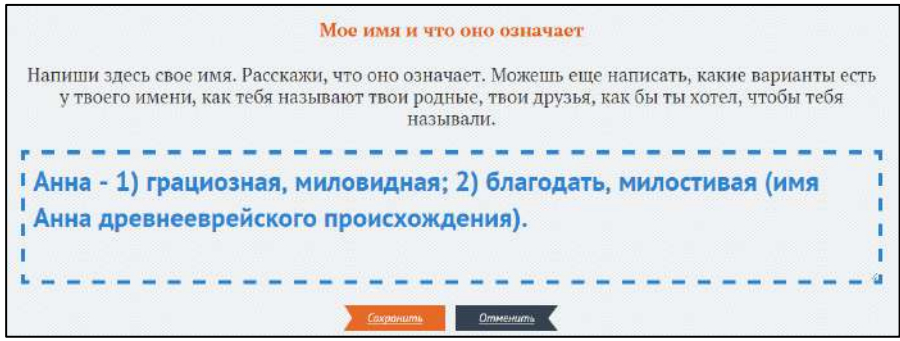

Рисунок 4.14 Раздел «Мое имя»

### 4.7.2.2. Раздел «Моя семья»

Для добавления информации в раздел:

- 1. Нажать кнопку
- 2. Внести информацию в поле, выделенное голубым пунктиром.

Рассказать

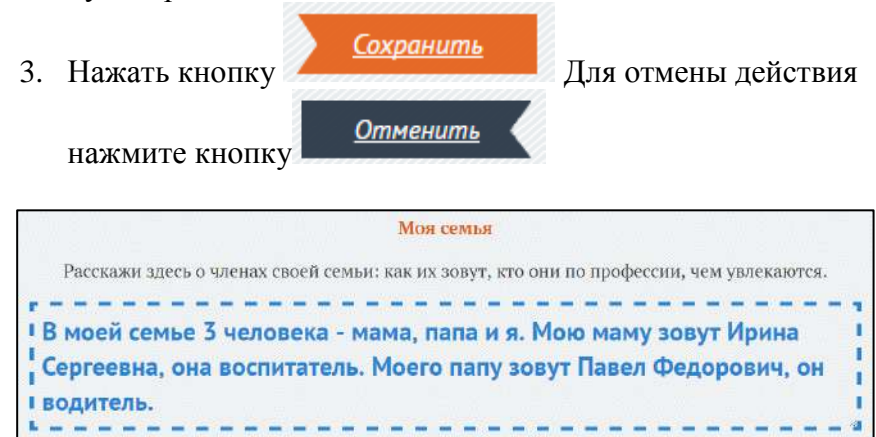

Садония Отичения Рисунок 4.15 Раздел «Моя семья»

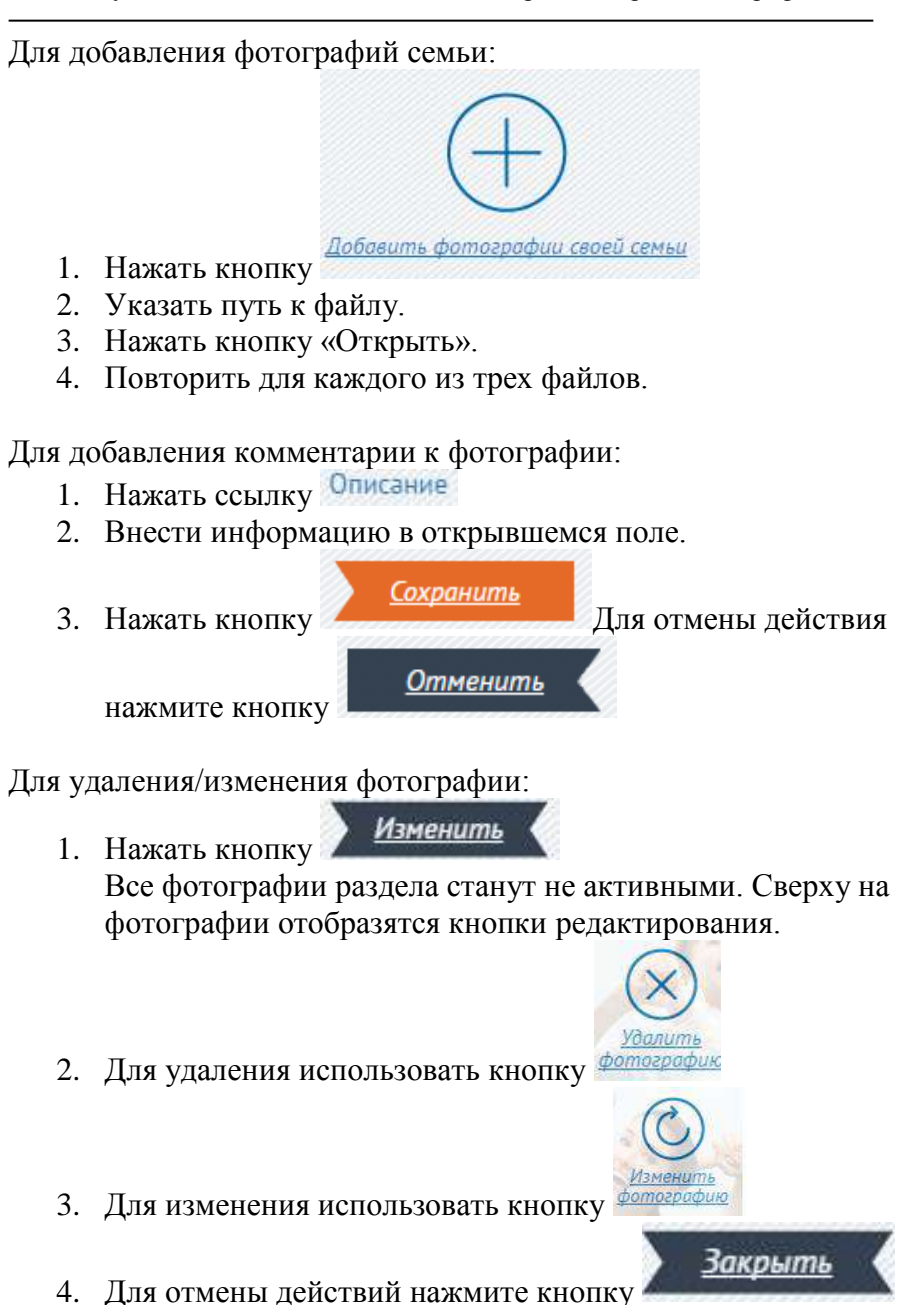

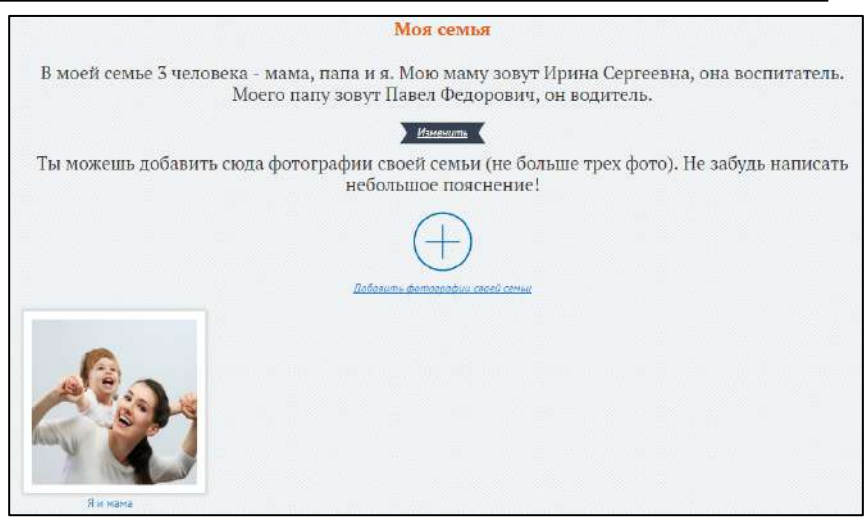

Рисунок 4.16 Раздел «Моя семья».

#### 4.7.2.3. Раздел «Мои друзья»

Для добавления информации в раздел:

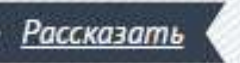

- 1. Нажать кнопку
- Внести информацию в поле, выделенное голубым пунктиром.
- 3. Нажать кнопку

нажмите кнопку

<u>Сохранить</u> Для отмены действия <u>Отменить</u>

Для добавления фотографий друзей:

Нажать кнопку

- 2. Указать путь к файлу.
- 3. Нажать кнопку «Открыть».
- 4. Повторить для каждого из трех файлов.

Для добавления комментарии к фотографии:

- 1. Нажать ссылку Описание
- 2. Внести информацию в открывшемся поле.
- 3. Нажать кнопку

нажмите кнопку

Для удаления/изменения фотографии:

 Нажать кнопку
 Все фотографии раздела станут не активными. Сверху на фотографии отобразятся кнопки редактирования.

Сохранить

Отменить

- 2. Для удаления использовать кнопку
- 3. Для изменения использовать кнопку
- 4. Для отмены действий нажмите кнопку

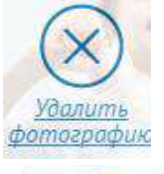

Для отмены действия

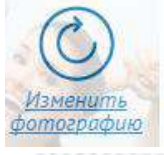

Закрыть

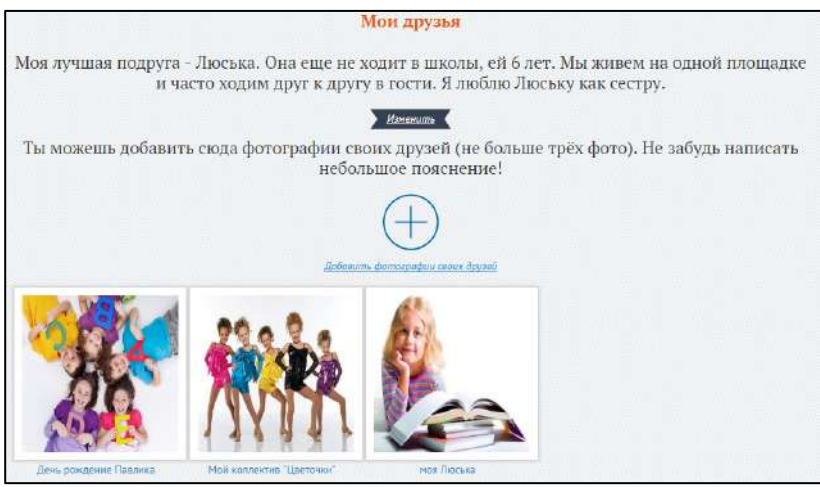

Рисунок 4.17 Раздел «Мои друзья»

Рассказать

Сохранить

Отменить

### 4.7.2.4. Раздел «Мои увлечения»

Для добавления информации в раздел:

- 1. Нажать кнопку
- 2. Внести информацию в поле, выделенное голубым пунктиром.
- 3. Нажать кнопку

нажмите кнопку

Для добавления фотографий увлечений:

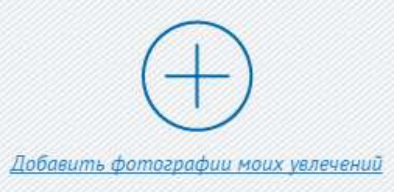

Для отмены действия

- 1. Нажать кнопку
- 2. Указать путь к файлу.

- Нажать кнопку «Открыть». 3.
- Повторить для каждого из трех файлов. 4.

Для добавления комментарии к фотографии:

- Нажать ссылку Описание 1.
- 2. Внести информацию в открывшемся поле.
- 3. Нажать кнопку

нажмите кнопку

Для удаления/изменения фотографии:

Изменить 1. Нажать кнопку Все фотографии раздела станут не активными. Сверху на фотографии отобразятся кнопки редактирования.

<u>Сохранить</u>

Отменить

- 2. Для удаления использовать кнопку
- Для изменения использовать кнопку 3.
- 4. Для отмены действий нажмите кнопку

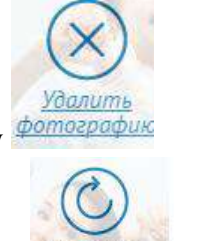

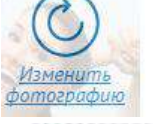

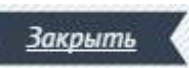

Для отмены действия

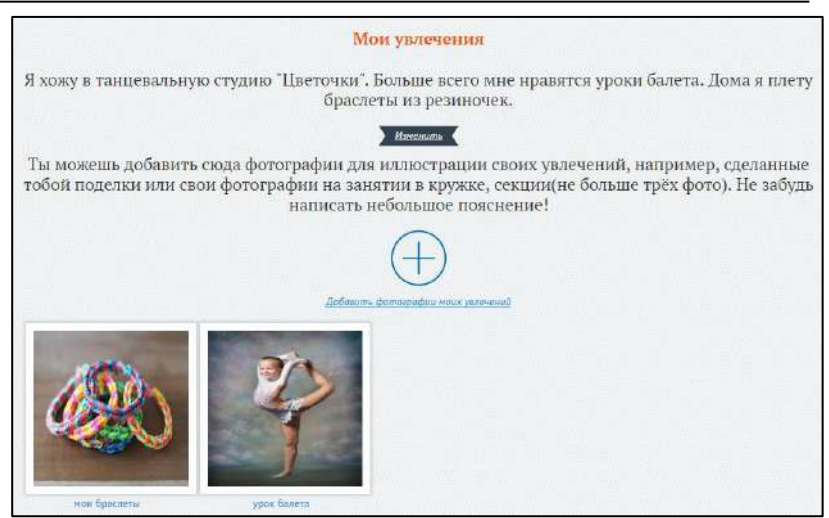

Рисунок 4.18 Раздел «Мои увлечения»

#### 4.7.2.5. Раздел «Мой город»

Для добавления информации в раздел:

- 1. Нажать кнопку
- Рассказать
- 2. Внести информацию в поле, выделенное голубым пунктиром.
- 3. Нажать кнопку

нажмите кнопку

<u>Сохранить</u> Отменить

Для отмены действия

Для добавления презентации о городе:

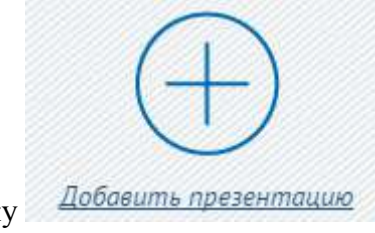

1. Нажать кнопку

- 2. Указать путь к файлу.
- 3. Нажать кнопку «Открыть».

Для добавления фотографий города:

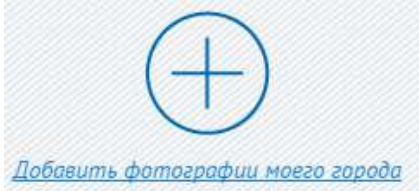

- 1. Нажать кнопку
- 2. Указать путь к файлу.
- 3. Нажать кнопку «Открыть».
- 4. Повторить для каждого из пяти файлов.

Для добавления видео города:

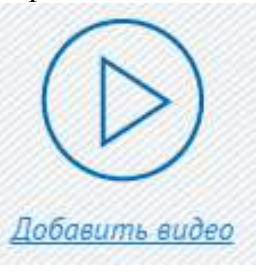

- 1. Нажать кнопку
- 2. Указать путь к файлу.
- 3. Нажать кнопку «Открыть».
- 4. Повторить для каждого из пяти файлов.

Для добавления аудио о городе:

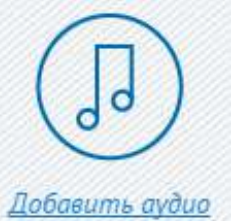

- 1. Нажать кнопку
- 2. Указать путь к файлу.
- 3. Нажать кнопку «Открыть».

4. Повторить для каждого из пяти файлов.

Для добавления комментариев:

- 1. Нажать ссылку Описание
- 2. Внести информацию в открывшемся поле.
- 3. Нажать кнопку <u>Сохранить</u> нажмите кнопку <u>Отменить</u>

Для удаления/изменения данных:

- Нажать кнопку Изменить Все фотографии/видео/аудио/презентации раздела станут не активными. Сверху отобразятся кнопки редактирования.
- 2. Для удаления использовать кнопку
- 3. Для изменения использовать кнопку
- 4. Для отмены действий нажмите кнопку

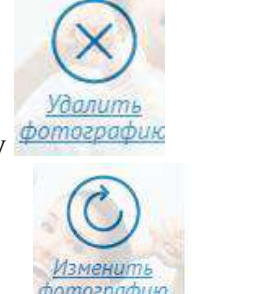

Закрыть

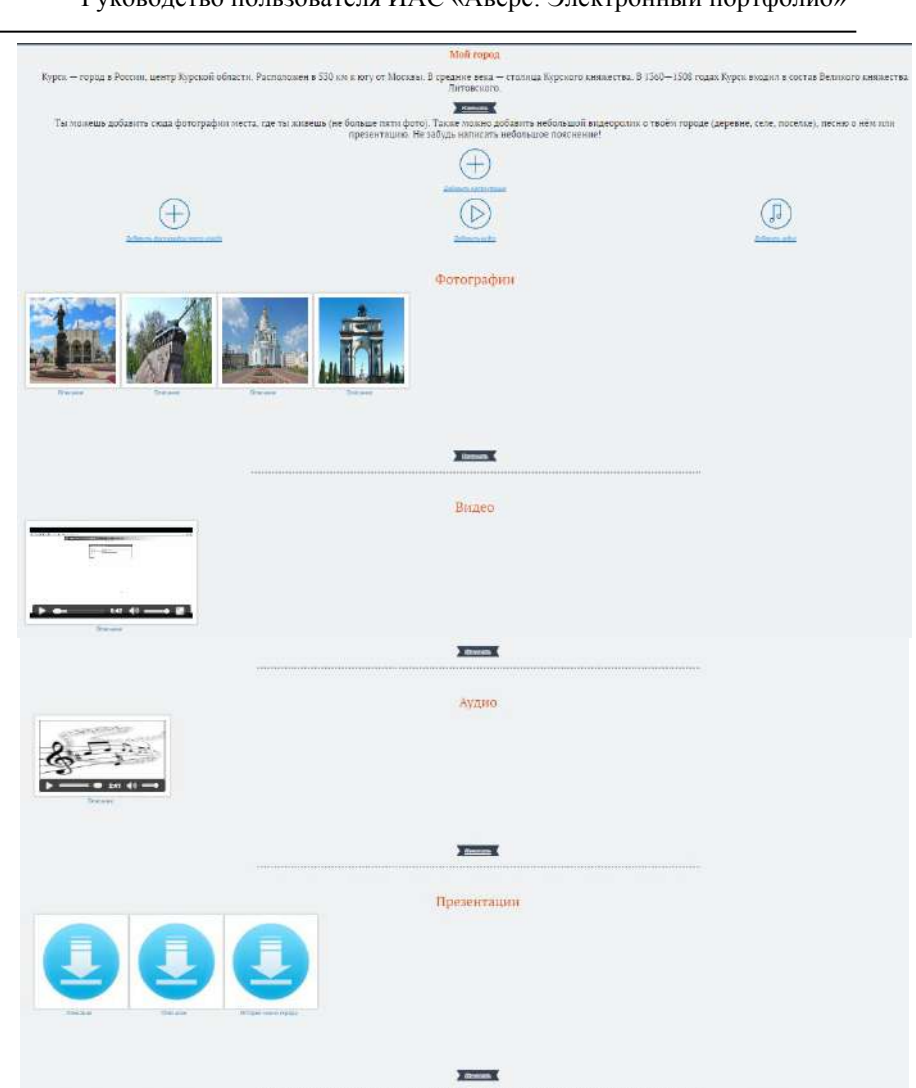

Руководство пользователя ИАС «Аверс: Электронный портфолио»

Рисунок 4.19 Раздел «Мой город»

#### 4.7.2.6. Раздел «Моя дорога до школы»

Для добавления фотографий дороги до школы:

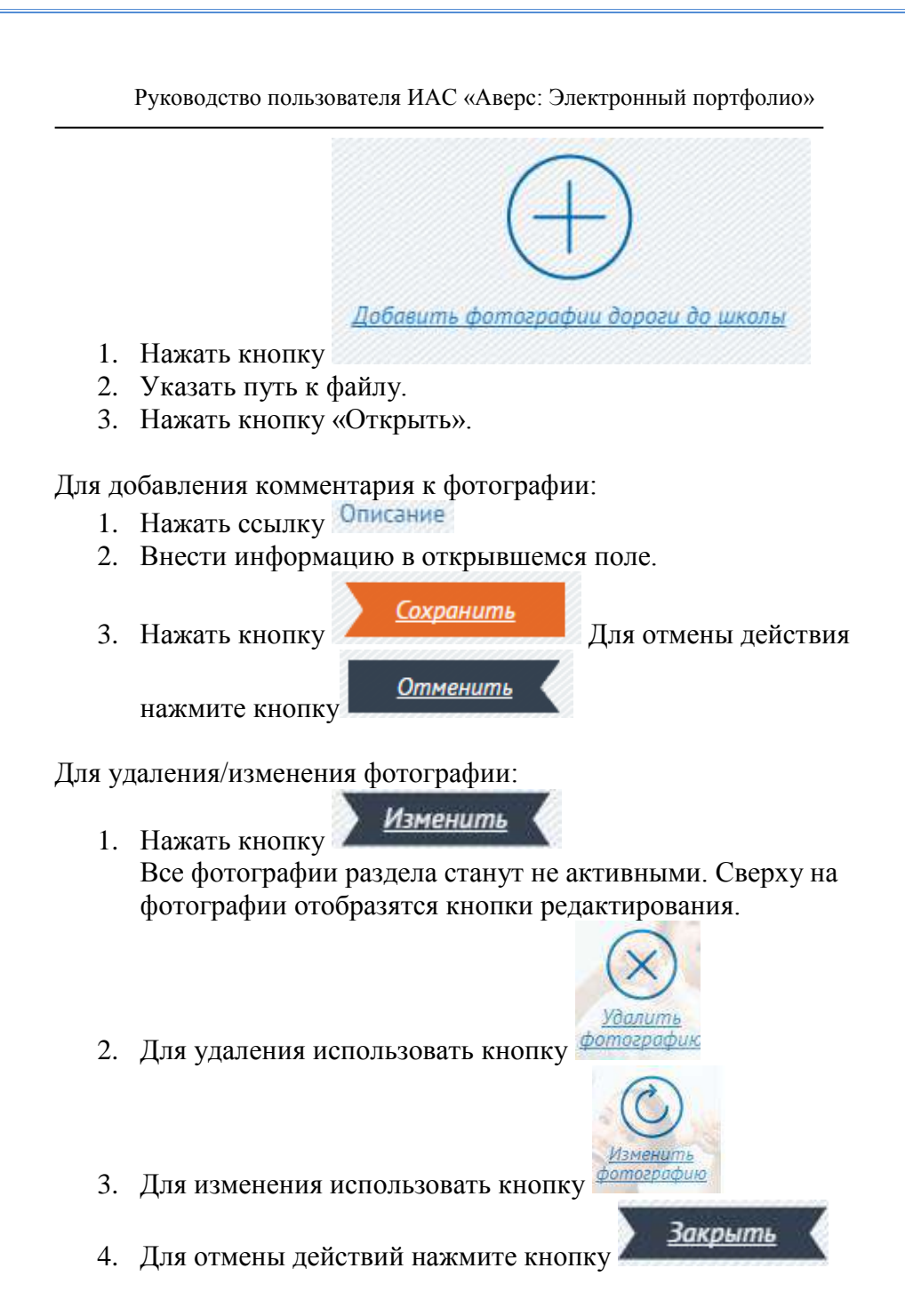

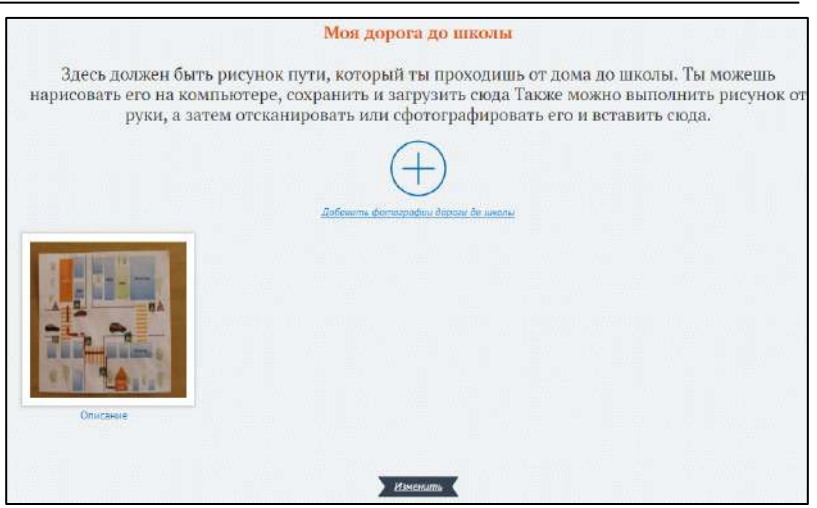

Рисунок 4.20 Раздел «Моя дорога до школы»

#### 4.7.3. Страница «Моя учеба»

Вверху страницы отображаются предметы, изучаемые в текущем учебном году (предметы должны быть добавлены Преподавателем – см. п. 4.3. «Управление предметным планированием»).

Для перехода к нужному предмету необходимо нажать на его название. Для каждого предмета выводится список изучаемых тем и проверочных заданий.

Для отметки об уровне усвоения материала:

1. Нажать кнопку списком тем урока.

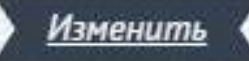

под таблицей по

- 2. Выбрать уровень изучения материала для каждого параметра – в выбранных ячейках отобразится зеленая галочка.
- 3. Нажать кнопку

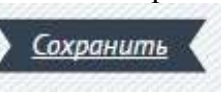

Для каждого предмета можно загрузить файлы с работами, относящимися к данному предмету.

Для добавления работ по предмету (на примере математики):

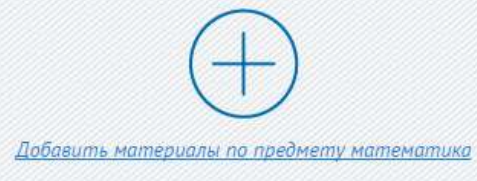

- 1. Нажать кнопку
- 2. Указать путь к файлу.
- 3. Нажать кнопку «Открыть».

Для добавления комментария к материалам по предмету:

- 1. Нажать ссылку Описание
- 2. Внести информацию в открывшемся поле.
- 3. Нажать кнопку

нажмите кнопку

Для удаления/изменения материалов по предмету:

 Нажать кнопку Изменить
 Все материалы раздела станут не активными. Сверху отобразятся кнопки редактирования.

<u>Сохранить</u>

Отменить

2. Для удаления использовать кнопку

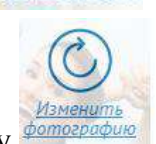

Для отмены действия

3. Для изменения использовать кнопку

Закрыть 4. Для отмены действий нажмите кнопку Моя учеба DVICENIE OF N математика Внимательно прочитай названия тем, которые изучаются по предмету "математика", Посмотри, чему ты должен был научиться, изучив эти темы. Оцени свой результат по каждому умению. Внизу страницы ты можешь добавить свои работы по этому предмету. Тема:Цифры от 1 до 10 Я считаю что N<sup>2</sup> п/п Чему я дольски научиться я работу выполния сам, не допустия сыябки в с работой справился понощью взростью a o pational cripaskinos car о с реботой не спрезники ż Знать цифры и 1 до 20, учеть не несать и называть -Hewsarts Тема:Сложение чисел первого десятка Я сонтаю что NT in/m Чему и должен маучиться в с работой справнося сан Compares a year or 1 par 10 ~ Henristen Мои работы по предмету Загрузи сюда работы, которые ты выполнял на уроках по этому предмету. Ты можешь добавить сюда отсканированные или сфотографированные заданов, рисулыя, диктанты, фотографии поделок, свои фотографии сроков, небольше видеозалиси, звуховые сообщения, презентации и так далее. На зобуда подписать название работы! +1.7

Рисунок 4.21 Страница «Моя учеба»

#### 4.7.4. Страница «Моя внеурочная деятельность»

На странице можно выбрать школьные кружки и секции для посещения, а также указать кружки и секции, посещаемые вне школы.

#### Условные обозначения, используемые в разделе

| Иконка   | Расшифровка                                   |
|----------|-----------------------------------------------|
| <b>Q</b> | Ученик записан в кружок                       |
| 0.       | Ученик не записан в кружок.                   |
|          | Ученик не записан в кружок, либо покинул его  |
| 9        | Ученик записан в кружок и может его покинуть  |
| $\star$  | Голосование за кружок открыто                 |
| *        | Голосование за кружок закрыто или не доступно |
| $\star$  | Голосование завершено. Кружок понравился      |
| $\star$  | Голосование завершено. Кружок не понравился   |

#### 4.7.4.1. Школьные кружки и секции

Школьные кружки и секции должны быть предварительно добавлены (см. п.4.4. «Управление кружками и секциями»).

Для просмотра информации о кружке:

1. Нажать на название кружка

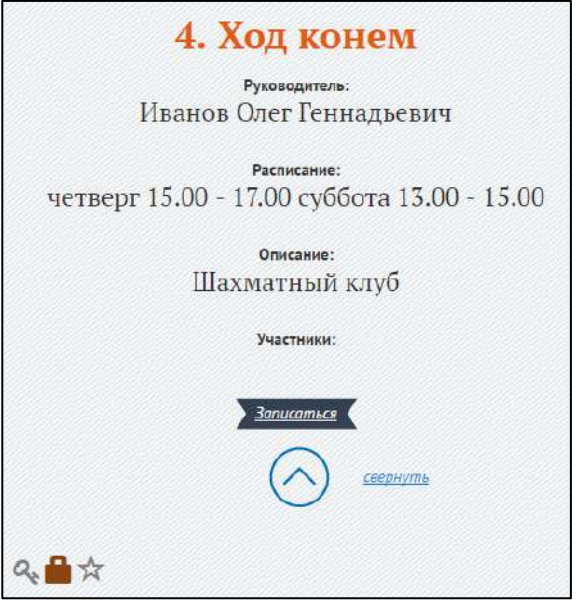

Рисунок 4.22 Информация о кружке

Записаться

Для записи в кружок нажмите кнопку

Для отмены записи в кружок:

- 1. Выбрать кружок
- 2. Нажать на иконку
- 3. Для подтверждения действия нажать «ОК», для возврата нажать «Отмена».
- 4. В открывшемся окне ввести причину выхода из кружка.

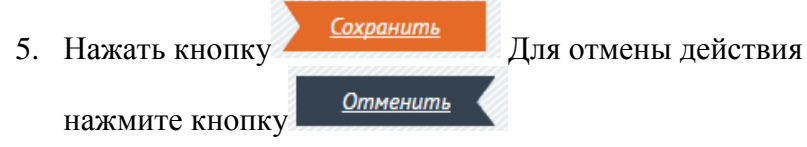

#### 4.7.4.2. Кружки и секции вне школы

Кружки и секции вне школы ученик добавляет самостоятельно. Для этого:

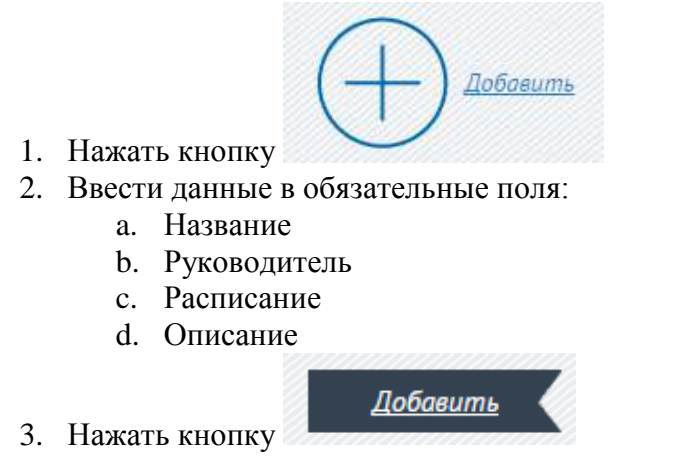

После добавления кружка и секции вне школы, ученик автоматически считается посещающим данный кружок/секцию.

Для редактирования данных о кружке/секции использовать ссылку Изменить

#### 4.7.4.3. Голосование по итогам года

По окончанию учебного года администратор или руководитель кружка запускают голосование за кружок/секцию. Ученик может отметить понравилось или не понравилось заниматься в кружке/секции. Для этого:

- 1. Найти кружок, для которого голосование открыто 🧷
- 2. Нажать на 💌
- 3. Выбрать понравился кружок 🗡 или не понравился 🛪

| 3. /                                                                                                    | Алый парус                                                                                                    |  |  |  |  |  |  |
|----------------------------------------------------------------------------------------------------|----------------------------------------------------------------------------------------------------|--|--|--|--|--|--|
| 🤏 🔒<br>Тебе понравил                                                                                                    | ось заниматься здесь?                                                                                                    |  |  |  |  |  |  |
| Мне понравилось                                                                                                    | Мне понравилось Мне не понравилось                                                                                                    |  |  |  |  |  |  |
| *                                                                                                    | *                                                                                                    |  |  |  |  |  |  |
| Рисунок 4.23 Го                                                                                                    | лосование за кружок                                                                                                    |  |  |  |  |  |  |
| от уроков время. На сам высерешь, куда хочешь записаться.<br>то на этой странице ты сиховше сообщить с совом решении<br>занятий ты оценишь, какие из нио | ысли подинее ты экончешь прервать одно из выоранных тооои занятии<br>и пояснить, почему ты его принял. После контчания выбранных тобог<br>х понравились тебе больше, а какие меньше. |  |  |  |  |  |  |
| В школе                                                                                                    | Вне школы                                                                                                    |  |  |  |  |  |  |
| Занятия, которые можно выбрать в школе.<br>1. Волшебный ючубок<br>🍕 🚔 ★                                                                                  | Мон занятие в кружках, секциях, клубах, объединениях вне<br>школы.<br>1. споуборд на 54                                                                                              |  |  |  |  |  |  |
| 2. Грация<br>द <sub>र</sub> 🊔 📩<br>Танцы не для гарней!                                                                                                  | 2. Дольфин<br>1999а 🔍 🏛 🛱                                                                                                    |  |  |  |  |  |  |
| 5. Алый нарус<br>ас ∰ ☆<br>не поправлюсь                                                                                                    | distance:                                                                                                    |  |  |  |  |  |  |
| 4. Ход конем<br><                                                                                                    |                                                                                                    |  |  |  |  |  |  |

Рисунок 4.24 Страница «Моя внеурочная деятельность»

### 4.7.5. Страница «Мои достижения»

Для добавления работ, которые представляют достижения ученика:

1. Выбрать класс обучения

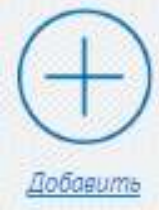

2. Нажать кнопку

- 3. Указать путь к файлу.
- 4. Нажать кнопку «Открыть».

Для добавления комментария к достижениям:

- 1. Нажать ссылку Описание
- 2. Внести информацию в открывшемся поле.
- 3. Нажать кнопку

нажмите кнопку

Для удаления/изменения достижений:

 Нажать кнопку Изменить
 Все материалы раздела станут не активными. Сверху отобразятся кнопки редактирования.

Сохранить

Отменить

- 2. Для удаления использовать кнопку
- 3. Для изменения использовать кнопку
- 4. Для отмены действий нажмите кнопку

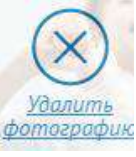

Для отмены действия

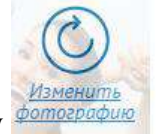

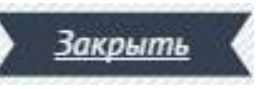

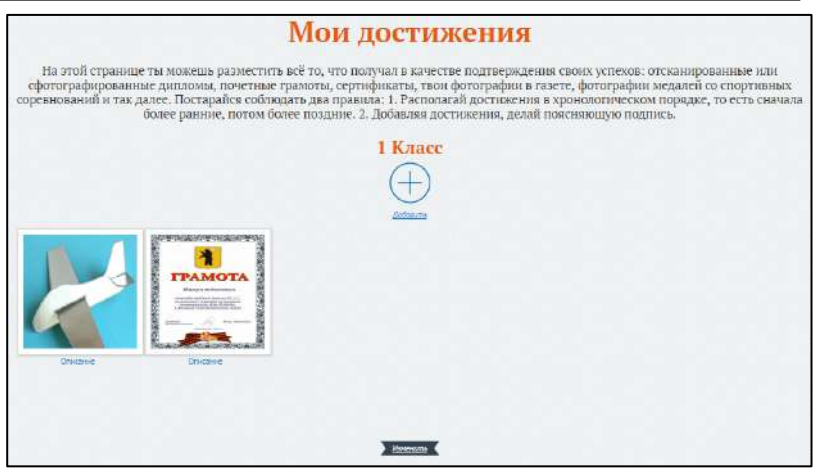

Рисунок 4.25 Страница «Мои достижения»

#### 4.7.6. Страница «Работы, которыми я горжусь»

Для добавления работ, которыми ученик гордится:

1. Выбрать класс обучения

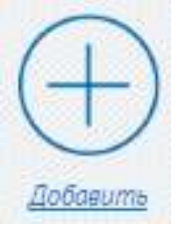

- 2. Нажать кнопку
- 3. Указать путь к файлу.
- 4. Нажать кнопку «Открыть».

Для добавления комментариев к работам:

- 1. Нажать ссылку Описание
- 2. Внести информацию в открывшемся поле.

Сохранить

<u>Отменить</u>

3. Нажать кнопку

нажмите кнопку

Для отмены действия

Для удаления/изменения работ:

- 1. Нажать кнопку Изменить Все материалы раздела станут не активными. Сверху отобразятся кнопки редактирования.
- 2. Для удаления использовать кнопку
- 3. Для изменения использовать кнопку
- 4. Для отмены действий нажмите кнопку

|                                                                                                    | _ |
|----------------------------------------------------------------------------------------------------|---|
| Работы, которыми я горжусь                                                                                                    |   |
| На этой странице ты можешь показать все свои работы, которые ты сделал на уроках или на занятиях не в школе. Если ты доволен<br>сделанной поделкой, или разучил сложную фигуру в танце и у тебя есть фотография, или ты мастерски решил кроссворд во взросло<br>газете, то сфотографируй или отсканируй результат твоей работы и размести на этой странице. Сода можно добавить видеоролики<br>сделанные тобой или о тебе, а сще аудиозаписи, компьютерные презентации и любые цругие работы, которыми ты гордишься.<br>Обязательно добавь поясняющую подпись, а еще можешь написать, почему ты гордишься этой работой. |   |
| 1 Класс                                                                                                    |   |
|                                                                                                    |   |
|                                                                                                    |   |
| and an and a second second second second second second second second second second second second second second                                                                                                    |   |
| Nisonenisoneni                                                                                                    |   |
|                                                                                                    |   |
| TPAMOTA<br>Dependence                                                                                                    |   |
|                                                                                                    |   |
|                                                                                                    |   |
| Research Ross as an Ross as a Ross as a Ross as a Ross as a Ross as a Ross as a Ross as a Ross as a Ross as a R                                                                                                    |   |
|                                                                                                    |   |
|                                                                                                    |   |
|                                                                                                    |   |
|                                                                                                    |   |
| Roeum.                                                                                                    |   |

Рисунок 4.26 Страница «Работы, которыми я горжусь»

Закрыть

#### 4.7.7. Страница «Отзывы и пожелания»

На странице показаны отзывы и пожелания от всех учителей в хронологическом порядке (добавление отзывов и пожеланий – см. п.4.5. «Управление отзывами и пожеланиями»).

Используя сортировку можно выбрать отзывы конкретного учителя, или за определенную дату.

|                                                          | Отзывы и по                                                  | желания                          |                          |
|----------------------------------------------------------|--------------------------------------------------------------|----------------------------------|--------------------------|
| Здесь ты увидишь от<br>твоими учителями                  | зывы, советы, реко <mark>менд</mark> ации                    | и поже <mark>лания</mark> для те | бя. Они написаны         |
|                                                          | (Все преподователи)                                          | •                                |                          |
| c                                                        | по                                                           |                                  |                          |
|                                                          | Hoūmu                                                        |                                  |                          |
| Макарова Ирина Ген                                       | риховна /1 июня 2016 г. 13:31                                | 27                               |                          |
| Петя, обрати внимание на м<br>скорость чтения. Ты справи | атематику в следующем году. Обязател<br>шься, я в тебя верю! | ьно читай каждый день, т         | ебе нужно увеличить      |
| Макарова Ирина Ген                                       | р <mark>иховна</mark> /1 июня 2016 г. 13:30                  | .06                              |                          |
| Мои любимые ученики! Вы                                  | отлично постарались в этом году. Жела                        | ю Вам хорошо провести ка         | никулы и набраться сил н |

Рисунок 4.27 Страница «Отзывы и пожелания»

#### 4.7.8. Страница «Мои выводы»

На странице ученику предлагается ответить на вопросы по итогам учебного (вопросы предварительно добавлены учителем – см.п.4.6. «Управление выводами»).

Ответить на вопросы:

1. Выбрать вопрос

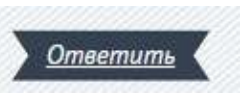

- 2. Нажать кнопку
- 3. Внести информацию в открывшемся поле.

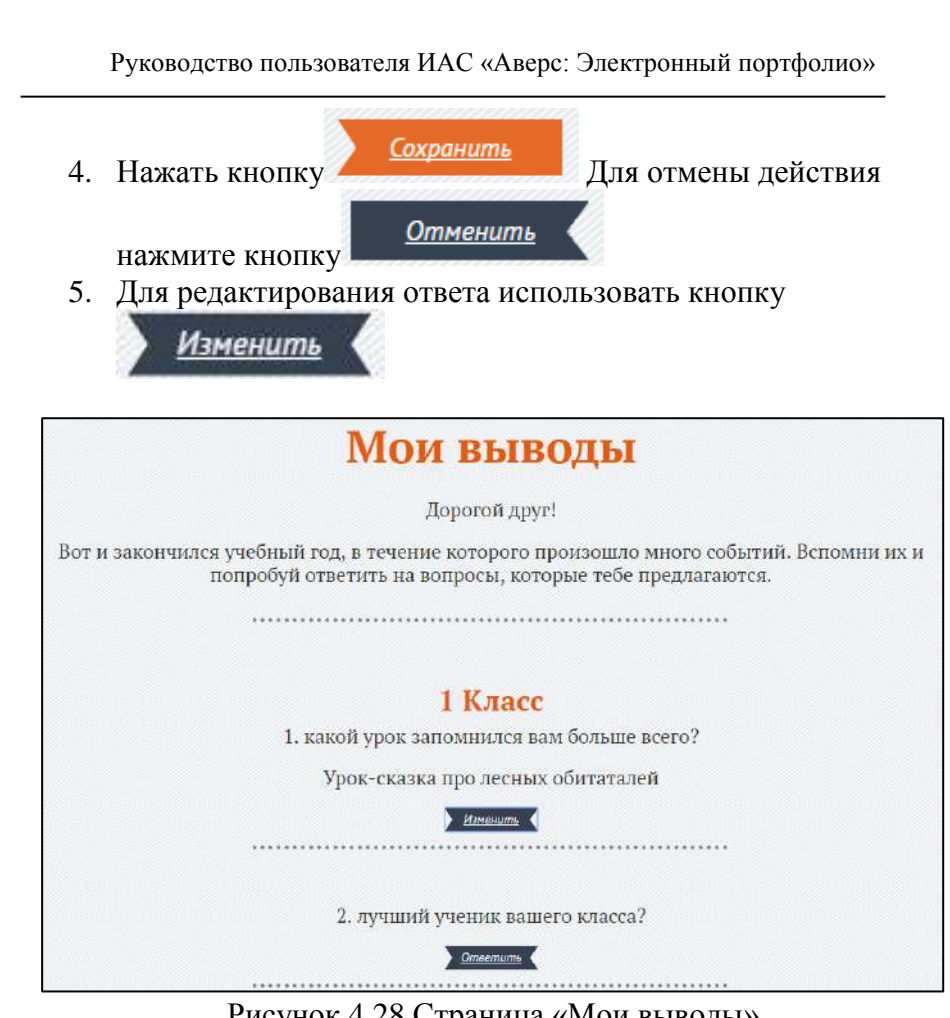

Рисунок 4.28 Страница «Мои выводы»

### 4.8. Управление пользователями

В системе предусмотрено несколько ролей:

| Роль          | Возможности                         |
|---------------|-------------------------------------|
| Алминистратор | • Создание пользователей            |
|               | • Удаление и изменение паролей      |
|               | пользователей                       |
|               | • Управление списками пользователей |

| Учитель:<br>• Учитель-классный<br>руководитель<br>• Учитель-<br>предметник<br>• Учитель-<br>руководитель<br>кружка/секции | с помощью фильтров<br>Вывод информации о<br>логинах/паролях пользователей на<br>печать<br>Просмотр журналов входов/выходов<br>пользователей<br>Информация о пользователях он-<br>лайн<br>Создание по предмету подробного<br>планирования.<br>Ввод по предмету планируемых<br>результатов для дальнейшей самооценки<br>учащимися своих результатов освоения<br>темы.<br>Возможность оставить комментарии,<br>написать отзыв о работах учащегося,<br>редактировать и удалять комментарии и<br>отзывы.<br>Составление анкет для учащихся для<br>оценки результатов учебной<br>деятельности.<br>Возможность включать/отключать<br>функцию голосования за кружок/секцию<br>по итогам учебного года.<br>Просмотр достижений учащегося по<br>предмету. |
|----------------------------------------------------------------------------------------------------|----------------------------------------------------------------------------------------------------|
|                                                                                                    | деятельности.<br>Возможность включать/отключать<br>функцию голосования за кружок/секцию<br>по итогам учебного года.<br>Просмотр достижений учащегося по<br>предмету.<br>Возможность видеть личные данные о<br>семе, родителях, учащихся класса.<br>Получение статистических данных на<br>основе оценивания учащимися своих<br>достижений.                                                                                                    |
| Ученик/Родитель                                                                                                    | Персональный вход в систему.<br>Изменение фото профиля.<br>Ввод и изменение текстовой                                                                                                    |

|          | информации в разделах.                  |
|----------|-----------------------------------------|
|          | Добавление графических                  |
|          | рисунков/фото/аудио/видео/презентаций.  |
|          | Просмотр по каждому предмету таблицы    |
|          | с планируемыми результатами по теме и   |
|          | формой для самоанализа, оценка          |
|          | результатов своей деятельности на уроке |
|          | и уровня усвоения материала.            |
|          | Проведение самоанализа по результатам   |
|          | изучения темы.                          |
|          | Учет кружков и секций.                  |
|          | Фиксация результатов учебной и вне      |
|          | учебной деятельности.                   |
|          | Просмотр сообщений учителей об          |
|          | уровне усвоения материала и качестве    |
|          | материалов портфолио.                   |
|          | Участие в анкетировании по результатам  |
|          | обучения.                               |
|          | Доступ и редактирование разделов:       |
|          | <ul> <li>Мой мир</li> </ul>             |
|          | <ul> <li>Моя учеба</li> </ul>           |
|          | • Моя внеурочная деятельность           |
|          | • Мои достижения                        |
|          | • Работы, которыми я горжусь            |
|          | • Отзывы и пожелания                    |
| Лиректор | Формирование списка кружков,            |
| Директор | преподаваемых в организации.            |
|          | Просмотр учебных достижений всех        |
|          | учащихся по всем классам.               |
|          | Возможность видеть личные данные о      |
|          | семье, родителях, учащихся класса.      |
|          | Получение статистических данных на      |
|          | основе оценивания учащимися своих       |
|          | достижений.                             |
|          | Возможность оставить комментарий,       |

| написать  | ОТЗЫВ  | 0   | работах  | учащихся,  |
|-----------|--------|-----|----------|------------|
| редактиро | вать и | уда | лять ком | ментарии в |
| отзывах.  |        |     |          |            |

Для добавления пользователя:

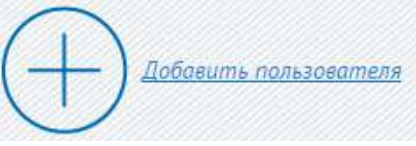

- 1. Нажать кнопку
- 2. В появившейся форме заполнить поля:
  - *Имя пользователя* Обязательное поле. Не более 30 символов. Только буквы, цифры и символы @/./+/-/\_
  - Пароль
  - Повторение пароля
  - *Роль пользователя* Необходимо выбрать из списка
  - Учебный класс Необходимо выбрать из списка
  - Фамилия
  - Имя
  - Отчество

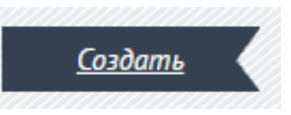

3. Нажать кнопку

| Пользователи |                           |          |             |             |                                                                                                    |         |      |                        |
|--------------|---------------------------|----------|-------------|-------------|----------------------------------------------------------------------------------------------------|---------|------|------------------------|
| 3            | D <sup>atterner att</sup> |          |             |             |                                                                                                    |         |      |                        |
| -            | gce+                      | *******  |             | Auror       | K                                                                                                    |         |      |                        |
|              | Garacture                 | itee     | Отчество    | James       | Cnyxelece                                                                                                    | Pan     | Ease | Укравление             |
| 1            | Beceros                   | Autou    | Texcellene  | difector    | Посладичні вица. 10 назбал 2025 г. 5 н2 51<br>Парали: 1<br>(Р. 5 15 357 75<br>Статус, стата                      | Шноэкто |      | diritaria we idalar    |
| ti;          | Макарова                  | ¥pera    | Генриховие  | Mekarova (G | Последний скад: 1 наня 2016 г. 9/21952<br>Парата: 1<br>(P-5 18 785 70)<br>Статра                                 | У-анеть |      | Speciality and Status  |
| 5.           | 3alus                     | flerp.   | Паалаанн    | ZaycovPP    | Постидний вид 1 ноня 2016 г. 9.51.55<br>Годопи: 1<br>(* 5.13.183.75<br>Статус:                                   | Yourse  | 14   | tizmonto ero illana    |
| Ŧ            | Степянов                  | Pictor . | Сертевни    | uter46      | Последнуй ехеци 20 мартя 2016 г. 1860-28<br>Парагал, наяно<br>(Р. 5.18.185.70)<br>Слатус стра                    | Yuesus  | 18   | iteraria ete iltatut   |
| 5            | Referee                   | Ppee 2   | Onersz-ja   | Upper 45    | Постици-н <sup>6</sup> скиз. 13 марта 2016 г. 12:00 56<br>Перели: 12:145<br>(* 5:11 135 75<br>Статут: <b>Пос</b> | Topora  | 10   | iteratis en itara      |
| +            | Kokaphivate               | Ppoint   | Birtabuleva | uen         | Последичий низа: 25 ния 2015 г. 900 ST<br>Парага: 1<br>(P 5.14.335.70<br>Статур                                  | Yamas.  | 10   | ilterante este litatat |
| 7            | Парилова                  | A442     | Павтовна    | gant.       | Постидний вход: 1 неня 2016 г. 9.35.04<br>Пароли: 1<br>(4. 5.15.335.70                                           | Pagasa  | 18   | Szenneta ette idana    |

Рисунок 4.29 Окно «Пользователи»

Для вывода информации на печать, используйте ссылку Список на печать

# 5. АВАРИЙНЫЕ СИТУАЦИИ

При сбое в работе аппаратуры продолжение нормальной работы с Системы должно производиться после:

- перезагрузки операционной системы;
- установки подключения к Интернету.

При неверных действиях пользователей, неверных форматах или недопустимых значениях входных данных, система выдает пользователю соответствующие сообщения, после чего возвращается в рабочее состояние, предшествовавшее неверной (недопустимой) команде или некорректному вводу данных.

# 6. РЕКОМЕНДАЦИИ ПО ОСВОЕНИЮ

Для успешного освоения Системы необходимо иметь базовые навыки работы с компьютером (уметь его включать и выключать, работать с мышью, запускать программы) и базовые навыки работы в Интернете (запускать интернет-браузер, вводить адреса и просматривать сайты) и изучить настоящее Руководство.